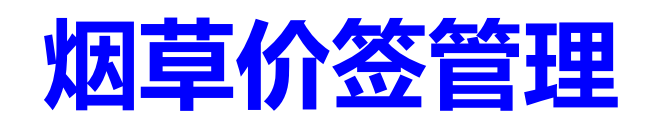

# 用户手册 V2.5

DothanTech 玄码

2024年04月26日

# 文档修改记录

| 序号 | 版本号  | 修改内容 | 修改者 | 修改日期       |
|----|------|------|-----|------------|
| 1  | V1.0 | 文档建立 | 杨玲美 | 2020-02-22 |
| 2  | V1.6 | 版本升级 | 杨玲美 | 2021-10-08 |
| 3  | V1.7 | 版本升级 | 杨玲美 | 2021-11-18 |
| 4  | V2.0 | 版本升级 | 黄静叶 | 2022-06-29 |
| 5  | V2.1 | 版本升级 | 黄静叶 | 2022-10-18 |
| 6  | V2.4 | 版本升级 | 黄静叶 | 2023-10-11 |
| 7  | V2.5 | 版本升级 | 黄静叶 | 2024-04-26 |
|    |      |      |     |            |

| 1. | 引言            | 1 |
|----|---------------|---|
|    | 1.1. 编写目的     | 1 |
| 2. | 软件概述          | 2 |
|    | 2.1. 软件用途     | 2 |
|    | 2.2. 运行环境     | 2 |
| 3. | 软件使用说明        | 3 |
|    | 3.1. 登录       | 3 |
|    | 3.2. 免登录      | 4 |
|    | 3.3.区域管理      | 5 |
|    | 3.3.1. 添加区域   | 5 |
|    | 3.3.2. 修改区域   | 6 |
|    | 3.3.3.删除区域    | 7 |
|    | 3.4. 角色管理     | 8 |
|    | 3.4.1. 添加角色   | 8 |
|    | 3.4.2. 修改角色   | 9 |
|    | 3.4.3. 删除角色10 | 0 |
|    | 3.5. 用户管理1    | 1 |
|    | 3.5.1.添加用户    | 1 |
|    | 3.5.2.修改用户    | 2 |
|    | 3.5.3.删除用户    | 3 |

| 3.6. | 卷烟管理                          | 13 |
|------|-------------------------------|----|
|      | .6.1.本市在售卷烟 <sup>.</sup>      | 14 |
|      | 3.6.1.1.新建                    | 14 |
|      | 3.6.1.2.修改                    | 15 |
|      | 3.6.1.3.删除                    | 16 |
|      | 3.6.1.4. 设置区域零售价 <sup>-</sup> | 17 |
|      | 3.6.1.5.同步区域价格                | 18 |
|      | .6.2. 添加个人卷烟 <sup>.</sup>     | 19 |
|      | 3.6.2.1.新建 <sup>.</sup>       | 19 |
|      | 3.6.2.2.修改                    | 20 |
|      | 3.6.2.3.删除                    | 21 |
|      | 3.6.2.4. 设置个人零售价              | 22 |
|      | .6.3.卷烟搜索                     | 23 |
|      | .6.4.卷烟排序                     | 24 |
|      | .6.5.卷烟筛选                     | 25 |
|      | .6.6.收藏卷烟                     | 26 |
|      | 3.6.6.1. 添加收藏夹                | 26 |
|      | 3.6.6.2. 添加收藏卷烟               | 27 |
| 3.7. | 模板管理                          | 28 |
|      | .7.1.选择模板                     | 28 |
|      | .7.2. 扫码取模                    | 29 |

| 3.7.3. 调整大小     |    |
|-----------------|----|
| 3.8. 打印操作       |    |
| 3.8.1.连接打印机     | 31 |
| 3.8.2. 打印       |    |
| 3.8.2.1. 打印卷烟列表 | 34 |
| 3.8.2.2. 打印收藏列表 |    |
| 3.8.2.3.快速打印    |    |

# 1. 引言

# 1.1. 编写目的

编写本使用说明的目的是充分叙述本软件所能实现的功能及其运行环境,以便使用者了解本软件的使用范围和使用方法,并为软件的维护和更新提供必要的信息。

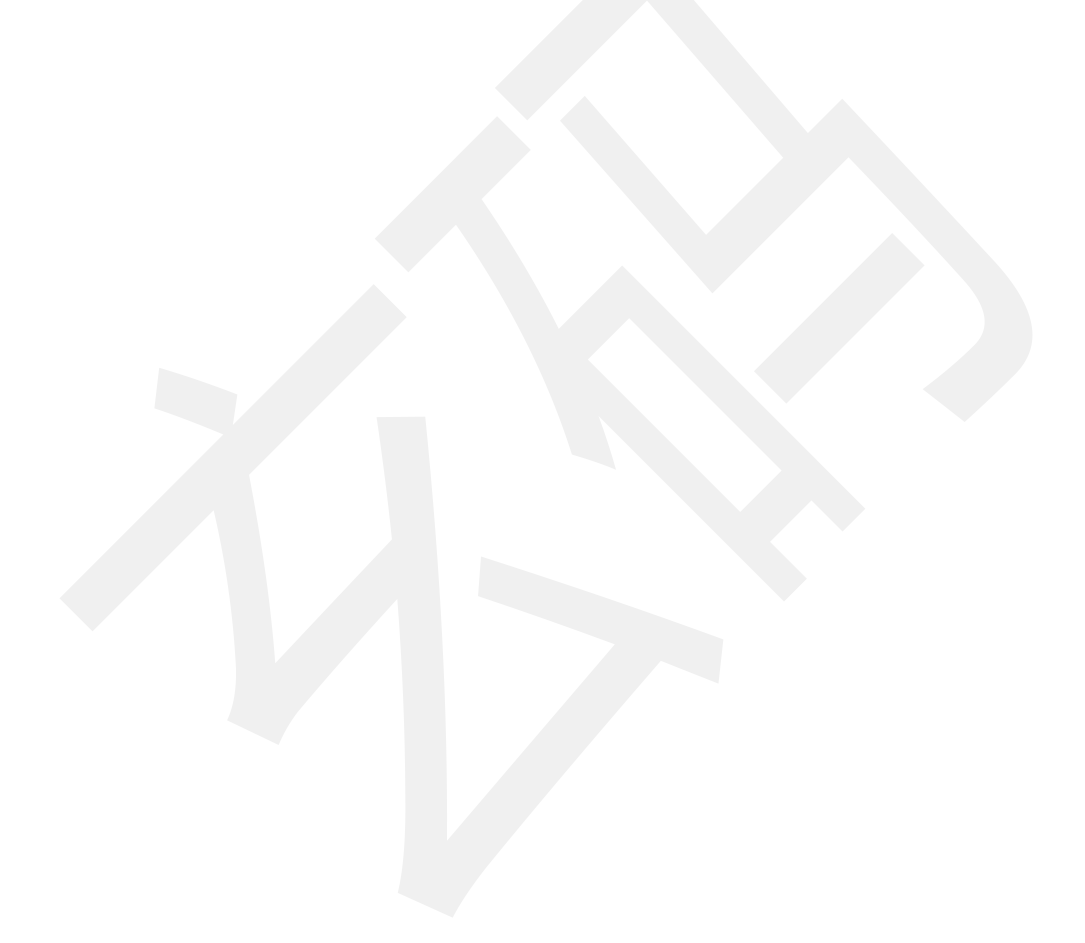

# 2. 软件概述

# 2.1. 软件用途

本软件的开发提供了专业的商品管理及价签打印解决方案,主要用于对烟草商品信息的管理。

# 2.2. 运行环境

本软件运行在手持终端 Android 手机、Android 平板、iPhone 手机、iPad 平板

上,使用 Android、iOS 操作系统。

| 硬件         | 操作系统            |
|------------|-----------------|
| Android 手机 | Android 7 及以上版本 |
| Android 平板 | Android 7 及以上版本 |
| iPhone 手机  | iOS 12 及以上版本    |
| iPad 平板    | iOS 12 及以上版本    |

# 3. 软件使用说明

### 3.1. 登录

本软件账号为后台创建,不支持注册,通过用户名、密码进行登录。打开本软件进入 APP,使用后台创建的市局账号登录,登录时先选择所在地,再点击登录按钮。

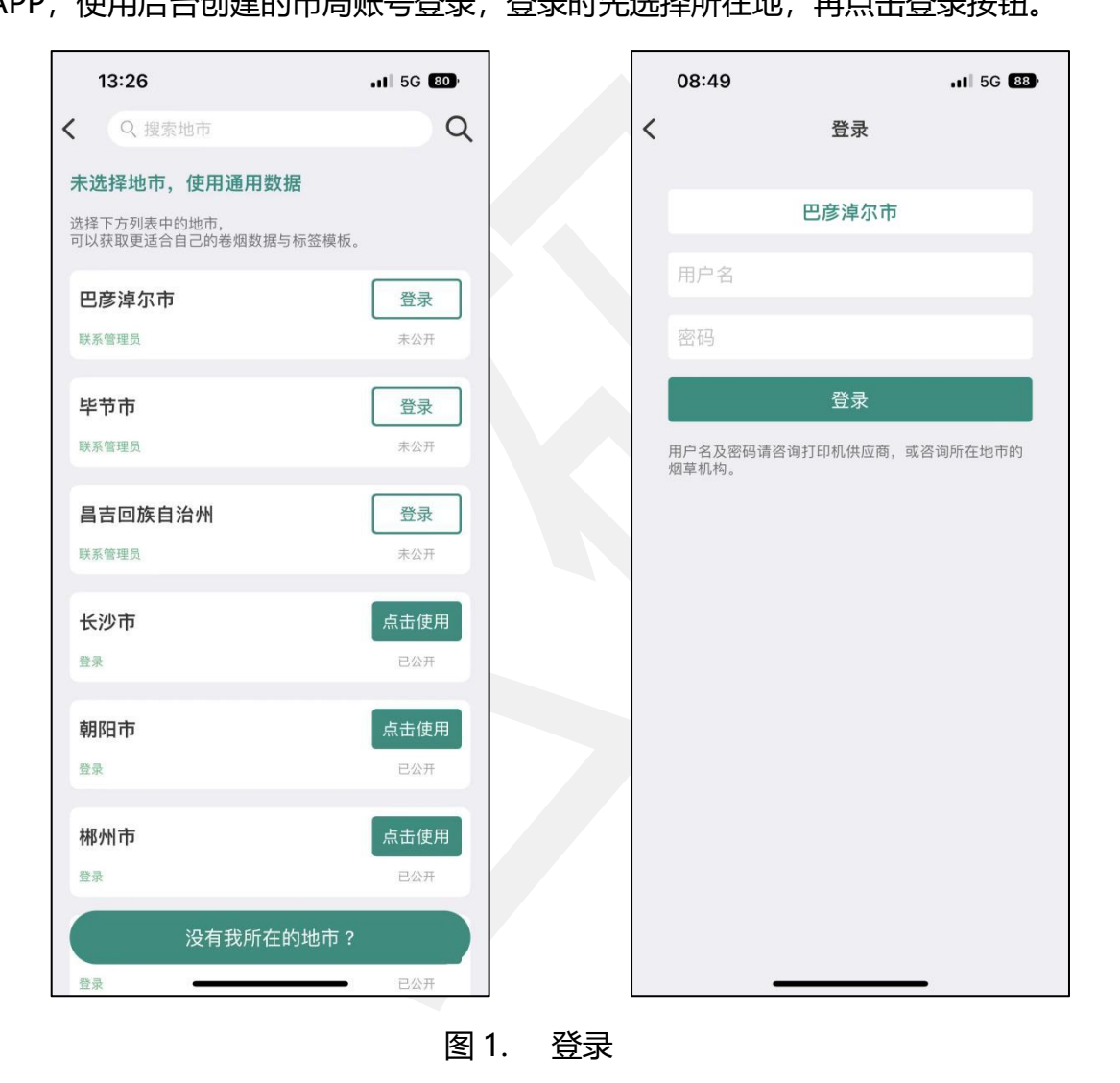

# 3.2. 免登录

打开本软件进入 APP 后,可以选择不登录,点击左上角的位置按钮,打开城市列表,选择城市,已公开城市可直接点击使用该城市的本地在售卷烟数据,也可点击"没有我所在的城市?"按钮,使用通用数据。

| 08:49                               | .11 5G 88)   | 13:37                               |
|-------------------------------------|--------------|-------------------------------------|
| Q 搜索地市                              | Q            | く Q 搜索地市                            |
| <b>责选择地市</b>                        |              | 未选择地市,使用通用数据                        |
| 选择下方列表中的地市,<br>TI以获取更适合自己的卷烟数据与标签模板 |              | 选择下方列表中的地市,<br>可以获取更适合自己的卷烟数据与标签模板。 |
|                                     |              | 巴彦淖尔市                               |
| 巴彦淖尔市                               | 登录           | 联系管理员                               |
| 联术管理贝                               | ж <u>и</u> л | 毕节市                                 |
| 毕节市                                 | 登录           | 联系管理员                               |
| 联系管理员                               | 未公开          | 昌吉回旋白治州                             |
| 昌吉回族自治州                             | 登录           | 联系管理员                               |
| 联系管理员                               | 未公开          |                                     |
| 长沙市                                 | 点击使用         | たが中                                 |
| 登录                                  | 已公开          |                                     |
| 朝阳市                                 | 点击使用         | 朝阳市                                 |
| 登录                                  | 已公开          | 使用通用数据                              |
| 郴州市                                 | 点击使用         | 联系我们                                |
| □ 没有我所在的地市?                         | 已公开          | 取消                                  |
| 重庆帀                                 | 点击使用         | 登录                                  |

图 2. 免登录

# 3.3.区域管理

使用市局账号登录后,可对该市局账号下的区域进行管理。

# 3.3.1. 添加区域

登录后进入 APP 主界面,选择"区域管理"进入区域列表添加该市局下的区域名称。

| 13:39 |      | 11 5G 77 |   | 13:39 |    | .11 5G |
|-------|------|----------|---|-------|----|--------|
| (     | 区域管理 | 新建       |   | <     | 区域 | 1      |
| 宝山区   |      | >        |   | 区域名称★ |    |        |
| 静安区   |      | >        |   |       |    |        |
| 浦东新区  |      | >        |   |       |    |        |
| 杨浦区   |      | >        |   |       |    |        |
|       |      |          |   |       |    |        |
|       |      |          |   |       |    |        |
|       |      |          |   |       |    |        |
|       |      |          |   |       |    |        |
|       |      |          |   |       |    |        |
|       |      |          | 7 |       |    |        |
|       |      |          |   |       |    |        |
|       |      |          |   | -     |    |        |

(注:相同区域名称不可重复添加。)

图 3. 添加区域

# 3.3.2. 修改区域

选登录进入 APP 主界面后,选择"区域管理"进入区域列表,选择需要修改信息的区域,可修改其区域名称。

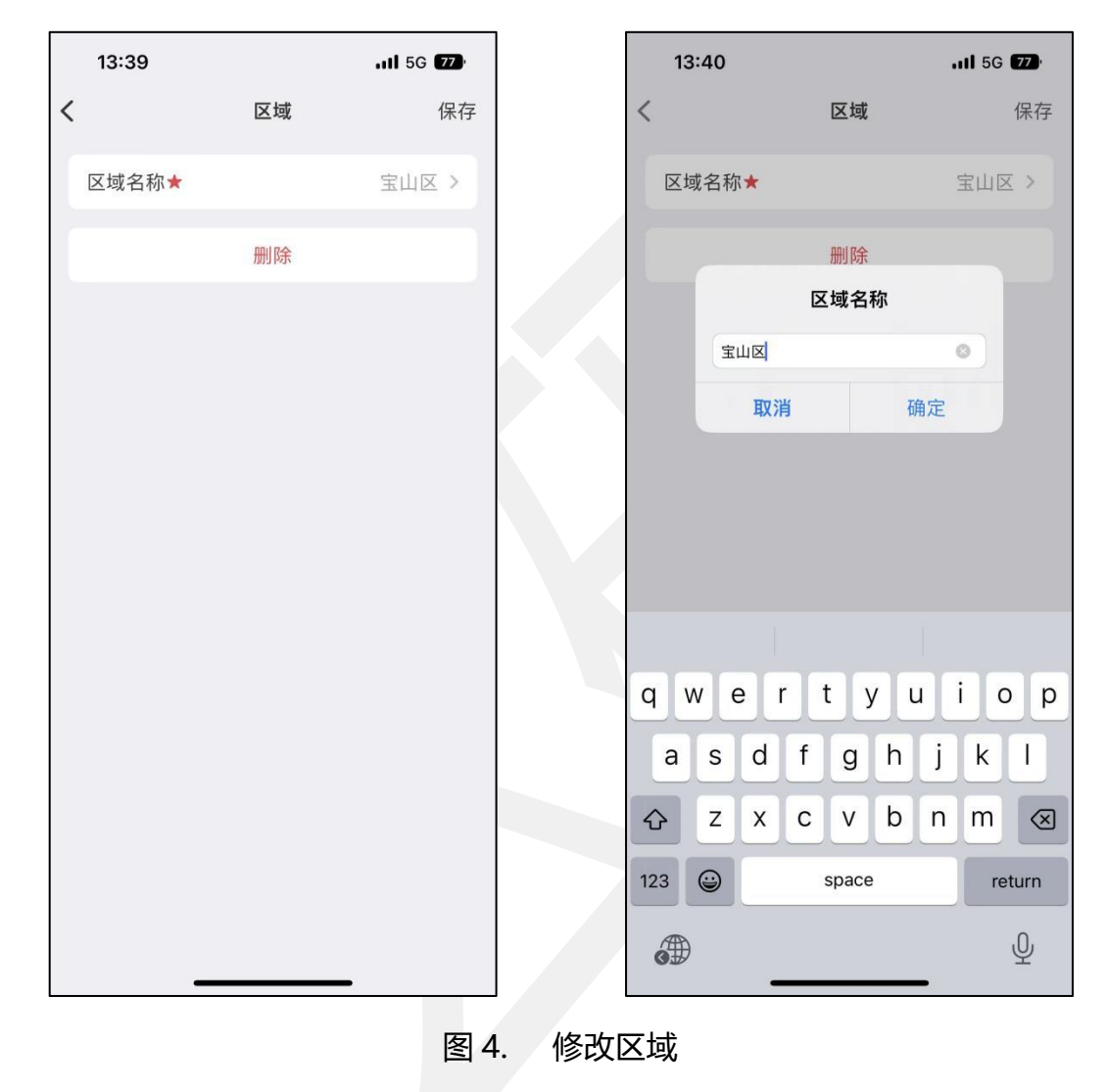

# 3.3.3. 删除区域

选登录进入 APP 主界面后,选择"区域管理"进入区域列表,选择需要删除的区域,点击删除即可。

|   | 13:40           |          | 111 5G <b>77</b> |   |
|---|-----------------|----------|------------------|---|
| < | (               | 区域       | 保存               |   |
|   | 区域名称★           |          | 宝山区 >            |   |
|   |                 | 删除       |                  |   |
|   |                 |          |                  |   |
|   |                 |          |                  |   |
|   |                 |          |                  |   |
|   |                 |          |                  |   |
|   |                 |          |                  |   |
|   |                 |          |                  |   |
|   |                 | 此操作不可恢复。 |                  |   |
|   |                 | 删除       |                  | * |
|   |                 | 取消       |                  |   |
|   | <u>-</u><br>图 5 | 5. 删除区   | 域                |   |

# 3.4. 角色管理

使用市局账号登录后,可对该市局账号下的角色进行管理。

### 3.4.1. 添加角色

打开本软件进入主界面,选择"角色管理"进入角色列表,点击"新建",可添加角色。

(注:相同角色名称不可重复添加。)

| 15:33   |      | •11 5G 🔠 |   | 15:33   |    | <b>I</b> ∣ 5G 🔒 |
|---------|------|----------|---|---------|----|-----------------|
| <       | 角色管理 | 新建       | < |         | 角色 | 保存              |
| 普通用户    |      | >        |   | 角色名称★   |    | >               |
| 区级管理员   |      | >        |   | 用户管理    |    |                 |
| 区域管理员2号 | 2    | >        |   | 用户增、删、改 |    |                 |
| 业务员     |      | >        |   | 卷烟管理    |    |                 |
| 业务员1号   |      | >        |   | 卷烟价格修改  |    |                 |
| 业务员2号   |      | >        |   |         |    |                 |
|         |      |          |   |         |    |                 |
|         |      |          |   |         |    |                 |
|         |      |          |   |         |    |                 |
|         |      |          |   |         |    |                 |
|         |      |          |   |         |    |                 |
|         |      |          |   |         |    |                 |
|         |      |          |   |         |    |                 |
|         |      |          |   |         |    |                 |
| _       |      |          |   |         | ,  |                 |

图 6. 添加角色

### 3.4.2. 修改角色

选登录进入 APP 主界面后,选择"角色管理"进入角色列表,选择需要修改信息的角色,可修改角色名称,修改角色的用户管理权限和卷烟管理权限。

- 用户管理:若区域用户拥有用户管理权限,则对用户的操作权限包括添加用户、
   删除用户、修改用户信息三种。
- 卷烟管理: 若区域用户拥有卷烟管理权限, 仅可修改卷烟零售价, 无添加卷烟、

删除卷烟、修改卷烟等权限。

| <       | 角色 | 保存    |
|---------|----|-------|
| 角色名称★   |    | 业务员 > |
| 用户管理    |    |       |
| 用户增、删、改 |    |       |
| 卷烟管理    |    |       |
| 卷烟价格修改  |    |       |
|         | 删除 |       |
|         |    |       |

#### 图 7. 修改区域

# 3.4.3. 删除角色

选登录进入 APP 主界面后,选择"角色管理"进入角色列表,选择需要删除的角色,点击删除即可。

|   | 15:34   |          | 11 5G 883 |
|---|---------|----------|-----------|
| < | (       | 角色       | 保存        |
|   | 角色名称★   |          | 业务员 >     |
|   | 用户管理    |          |           |
|   | 用户增、删、改 |          |           |
|   | 卷烟管理    |          |           |
|   | 卷烟价格修改  |          |           |
|   |         | 删除       |           |
|   |         |          |           |
|   | 此       | ·操作不可恢复。 |           |
|   |         | 删除       |           |
|   |         | 取消       |           |
|   | 图 8.    | 删除区      | •<br>区域   |

### 3.5. 用户管理

### 3.5.1. 添加用户

登录后进入 APP 主界面,选择"用户管理"进入用户列表添加用户,添加用户时可选择所属区域和角色权限。添加完成后此用户可通过设置的用户名和密码登录,对用户信息、卷烟信息进行设置的角色所拥有权限的操作。若设置的角色对用户信息、卷烟信息没有任何操作权限,则此用户登录后仅可查看和打印卷烟信息。

- 区域:区域管理下添加的区域在新建用户的时候可在区域列表下选择。
- 角色:角色管理下添加的角色在新建用户的时候可在角色列表下选择。

| < 用户名★ 区域 | 用户 | <b>保存</b><br>宝山区管理员 > |
|-----------|----|-----------------------|
| 用户名★      |    | 宝山区管理员 >              |
| 区域        |    |                       |
|           |    | 宝山区 >                 |
| 角色        |    | 区级管理员 >               |
| 修改密码      |    | >                     |
|           | 删除 |                       |
|           |    |                       |

图 9. 添加用户

# 3.5.2. 修改用户

登录进入 APP 主界面后,选择"用户管理"进入用户列表,选择需要修改信息的 用户,可修改其所属区域、角色权限和登录密码。

(注:市局账户可修改所有的用户信息;拥有用户管理权限的区域用户仅可修改当前所属区域下的非管理员用户信息,且修改角色时,不可以选择拥有用户管理权限的角色。)

|   | 15:36  |      | <b>11</b> 5G 889 |
|---|--------|------|------------------|
| < |        | 用户管理 | 新建               |
|   | Q、搜索用户 |      |                  |
| ſ | 宝山区管理员 |      | >                |
|   | 卷烟管理   |      | >                |
|   | 李四     |      | >                |
|   | 浦东新区管理 | 员    | >                |
|   | 王五     |      | >                |
|   | 业务员    |      | >                |
|   | 张三     |      | >                |
|   |        |      |                  |
|   |        |      |                  |
|   |        |      |                  |
|   |        |      |                  |
|   |        |      |                  |
|   |        |      |                  |
|   |        |      |                  |
|   | -      |      |                  |

图 10. 修改用户信息

### 3.5.3. 删除用户

登录进入 APP 主界面后,选择"用户管理"进入用户列表,选择需要删除的用户, 可将其删除。

(注:市局账户可删除任意区域下的用户;拥有用户管理权限的区域用户仅可删除 当前所属区域下的非管理员用户。)

| 15:36 |          | 11 5G 889 |
|-------|----------|-----------|
| <     | 用户       | 保存        |
| 用户名★  | 宝山       | 区管理员 >    |
| 区域    |          | 宝山区 >     |
| 角色    | X        | 级管理员 >    |
| 修改密码  |          | >         |
|       | 删除       |           |
|       |          |           |
|       |          |           |
|       |          |           |
|       |          |           |
|       |          |           |
|       | 此操作不可恢复。 |           |
|       | 删除       |           |
|       | 取消       |           |
|       |          |           |

图 11. 删除用户

#### 3.6. 卷烟管理

市局账户对卷烟管理拥有添加、删除、修改的权限,拥有卷烟管理权限的区域用户 只能修改卷烟信息中的零售价。

# 3.6.1. 本市在售卷烟

#### 3.6.1.1.新建

登录市局账户进入 APP 主界面后,打开"卷烟列表",通过列表右上角的"新建" 按钮可以添加本市在售卷烟信息,其中每条包数、规格、产地、焦油量信息也可根据实际情况自定义填写。

(注:只有市局账户才可添加本市在售卷烟信息。)

| 13:53                |                                | •II 5G 764 |   | 13:27                                | 🗢                      | •  |
|----------------------|--------------------------------|------------|---|--------------------------------------|------------------------|----|
| <                    | 卷烟列表 (1197)                    | 新建         | < | 本市在售卷烟                               | · ٤                    | 保存 |
| Q 搜索卷烟               |                                | Ξ          | ſ | 名称★                                  |                        | >  |
| 按照名称升序               | 〒 规格不限                         | 『产地不限      |   | 小盒条码                                 | 3                      |    |
| 555 (冰炫)             | 1*20                           | 28元/盒      |   | 条盒条码                                 | 3                      |    |
| 小盒条码: 88             | 388075005487                   | 打印         |   | 二维码                                  | 3                      |    |
|                      | E) 1*20                        | 20三/余      |   | 每条盒数                                 | 10盒/条                  | >  |
| 555 (国)小加<br>小盒条码:88 | <b>x) 1-20</b><br>388075034708 | 29元7盘      |   | 规格                                   |                        | >  |
| 条盒条码: 88             | 388075034708                   | 打印         |   | 产地                                   |                        | >  |
| 555(金)1              | *20                            | 20元/盒      |   | 焦油量                                  | 0                      | >  |
| 小盒条码: 88<br>条盒条码: 88 | 388075005487<br>388075005494   | 打印         |   | 单位                                   |                        | >  |
| 555(金锐)              | 1*20                           | 20元/盒      |   | 等级                                   |                        | >  |
| 小盒条码: 88             | 388075005517                   | +T CD      | 1 | 全市统一零售价                              | 0元/盒                   | >  |
| 条盒条码: 88             | 388075005517                   | 11-11      |   | 调整全市统一零售价时,可以将该着<br>零售价格全部统一。打开此设置,就 | 。<br>烟在各个区域的<br>可以选择需要 |    |
| 555(经典)              | 1*20                           | 29元/盒      |   | 同步的区域。                               |                        |    |
| 小盒条码: 88             | 388075024402                   | 打印         |   |                                      |                        |    |
| 555 (双冰)             | 批量打印 1*20                      | 28元/盒      |   |                                      | _                      |    |

图 12. 添加本市在售卷烟

#### 3.6.1.2. 修改

登录进入 APP 主界面后,打开"卷烟列表",选择需要修改的卷烟进行修改,可 以修改卷烟名称、小盒条码、条盒条码、每条盒数、规格、产地、焦油量、全市统一零 售价等信息,修改全市统一零售价后,可点击同步按钮,选择同步。

(注:只有市局账户才可修改本市在售卷烟信息。)

| 本市在售卷烟       保存         名称★       555 (国际版) 1*20 >         小盒条码       8888075034708 [-]         余盒条码       8888075034708 [-]         余盒条码       8888075034708 [-]         二维码       [-]         二维码       [-]         每条盒数       10盒/条 >         规格       1*20支 >         广地       新加坡 >         集油量       0 >         单位       1 >         等级       21 >         字市统一零售价       29元/盒 >         同些各区域的零售价       []         調整全市统一零售价时,可以将该卷烟在县各个区域的       ]         調整全市统一零售价时,可以将该卷烟在县各个区域的       ]         調整全市统一零售价时,可以将该卷烟在县本区域的       ] | 13:27                          |                            |                 |
|----------------------------------------------------------------------------------------------------|--------------------------------|----------------------------|-----------------|
| 名称★       555 (国际版) 1*20 >         小盒条码       8888075034708 [-]         条盒条码       8888075034708 [-]         二维码       [-]         二维码       [-]         市40       [-]         物格       1°20支 >         炉地       新加坡 >         集油量       0 >         单位       1 >         等级       21 >         宇統-零售价       29元/盒 >         同些各区域的零售价       []         調整全市統-零售价时,可以将该卷棚在各个区域的       ]         調整全市統-零售价时,可以将该卷棚在各个区域时       ]                                                                                                    |                                | 本市在售卷烟                     | 保存              |
| 小盒条码       8888075034708       こ         条盒条码       8888075034708       こ         二维码       こ       こ         二维码       こ       こ         每条盒数       10盒/条 >       1         每条盒数       10盒/条 >       こ         規格       1*20支 >       1         序地       新加坡 >       1         算位       1 >       2         算位       1 >       2         年成       21 >       2         「中坊       29万/盒 >       2         「日歩各区域的零售价       2       2         調整全市統一零售价时,可以将该卷棚在各个区域的       2       2         調整全市統一零售价时,可以将该卷欄在各个区域的       1       2         | 名称★                            | 555 (国际                    | 示版)1*20 >       |
| 条盒条码       8888075034708       こ         二维码       こ         年4码       10盒/条 >         短条盒数       10盒/条 >         规格       1*20支 >         广地       新加坡 >         作地       新加坡 >         集油量       0 >         单位       1 >         等级       21 >         全市统一零售价       29元/盒 >         同些各区域的零售价       29元/盒 >         調整全市統一零售价时,可以将该卷棚在各个区域的零售资本的运费。       副除                                                                                                    | 小盒条码                           | 88880750                   | 34708 🚍         |
| 二维码       こ         每条盒数       10盒/条 >         规格       1*20支 >         广地       新加坡 >         广地       新加坡 >         集油量       0 >         单位       1 >         等级       21 >         全市统一零售价       29元/盒 >         同步各区域的零售价       29元/盒 >         調整全市统一零售价时、可以将该卷烟在各个区域的零售资的区域。       副除                                                                                                    | 条盒条码                           | 88880750                   | 34708 📑         |
| 每条盒数       10盒/条 >         规格       1*20支 >         广地       新加坡 >         广地       新加坡 >         集油量       0 >         单位       1 >         等级       21 >         全市统一零售价       29元/盒 >         同步各区域的零售价       29元/盒 >         調整全市统一零售价时、可以将该卷棚在各个区域的       副除                                                                                                    | 二维码                            |                            | 8               |
| 規格       1*20支 >         产地       新加坡 >         焦油量       0 >         単位       1 >         等级       21 >         全市统一零售价       29元/盒 >         同步各区域的零售价       29元/盒 >         調整全市统一零售价时,可以将该卷烟在各个区域的       調整         新的区域       3                                                                                                    | 每条盒数                           |                            | 10盒/条 >         |
| 产地     新加坡 >       焦油量     0 >       単位     1 >       等级     21 >       客级     21 >       全市统一零售价     29元/盒 >       同步各区域的零售价     29元/盒 >       調整全市统一零售价时、可以将该卷烟在各个区域的<br>零售价格全部统一。打开此设置、就可以选择需要                                                                                                    | 规格                             |                            | 1*20支 >         |
| 焦油量       0 >         单位       1 >         等级       21 >         等级       21 >         全市统一零售价       29元/盒 >         同步各区域的零售价       29元/盒 >         調整全市统一零售价时、可以将该卷烟在各个区域的       3         調整全市统一零售价时、可以将该卷烟在各个区域的       3         調整全市统一零售价时、可以将该卷烟在各个区域的       3         調整全市统一零售价时、可以将该卷烟在各个区域的       3                                                                                                    | 产地                             |                            | 新加坡 >           |
| 单位       1 >         等级       21 >         全市统一零售价       29元/盒 >         同步各区域的零售价       29元/盒 >         調整全市统一零售价时,可以将该卷烟在各个区域的       調整会市统一零售价时,可以将该卷烟在各个区域的         調整全市统一零售价时,可以将该卷烟在各个区域的       調整金市航一零售价目、         調整金市航一零售价时,可以将该卷烟在各个区域的       第二日日日日日日日日日日日日日日日日日日日日日日日日日日日日日日日日日日日日                                                                                                    | 焦油量                            |                            | 0 >             |
| 等级     21 >       全市统一零售价     29元/盒 >       同步各区域的零售价     9       調整全市统一零售价时,可以将该卷烟在各个区域的<br>零售价格全部统一。打开此设置,就可以选择需要<br>同步的区域。                                                                                                    | 单位                             |                            | 1 >             |
| 全市统一零售价 29元/盒 > 同步各区域的零售价 调整全市统一零售价时,可以将该卷烟在各个区域的零售价格全部统一。打开此设置,就可以选择需要同步的区域。                                                                                                    | 等级                             |                            | 21 >            |
| 同步各区域的零售价<br>调整全市统一零售价时,可以将该卷烟在各个区域的<br>零售价格全部统一。打开此设置,就可以选择需要<br>同步的区域。                                                                                                    | 全市统一零售                         | 昏价                         | 29元/盒 >         |
| 调整全市统一零售价时,可以将该卷烟在各个区域的<br>零售价格全部统一。打开此设置,就可以选择需要<br>同步的区域。                                                                                                    | 同步各区域的                         | 同零售价                       |                 |
| 刑除                                                                                                    | 调整全市统一零售<br>零售价格全部统一<br>同步的区域。 | 售价时,可以将该卷烟石<br>−。打开此设置,就可以 | E各个区域的<br>认选择需要 |
| and the state                                                                                                    |                                | 删除                         |                 |

图 13. 修改本市在售卷烟

#### 3.6.1.3. 删除

登录进入 APP 主界面后, 打开"卷烟列表", 选择需要删除的卷烟进行删除。

(注:只有市局账户才可删除本市在售卷烟信息。)

|   | 13:31   |               | <b>?</b> • |
|---|---------|---------------|------------|
| < | 本       | 市在售卷烟         | 保存         |
|   | 名称★     | 555 (国际版) 1*: | 20 >       |
|   | 小盒条码    | 8888075034708 | 5          |
|   | 条盒条码    | 8888075034708 | 5          |
|   | 二维码     |               | 5          |
|   | 每条盒数    | 10盒/          | 条>         |
|   | 规格      | 1*20          | 支〉         |
|   | 产地      | 新加            | 坡 >        |
|   | 焦油量     |               | 0 >        |
|   | 单位      |               | 1 >        |
|   | 等级      |               | 21 >       |
|   | 全市统一零售价 | 29元/          | 盒>         |
|   | 此       | 操作不可恢复。       |            |
|   |         | 删除            |            |
|   | 回亚的区域。  | 取消            |            |
|   |         |               |            |

图 14. 删除本市在售卷烟

\* \* 🛜 🛛 🔳

打印机

### 3.6.1.4. 设置区域零售价

区域用户可设置区域零售价用于本地打印,此价格不会保存至服务器,在打印预览 时也可调整临时价格。

16:07

<

| 14:36              | 本市在售卷烟               | <b>奈 ■</b> .,<br>保存 |
|--------------------|----------------------|---------------------|
| 名称                 | 555(国际制              | 反) 1*20             |
| 小盒条码               | 88880750             | 034708              |
| 条盒条码               | 88880750             | 034708              |
| 二维码                |                      |                     |
| 每条盒数               | 1                    | 0盒/条                |
| 规格                 |                      | 1*20支               |
| 产地                 |                      | 新加坡                 |
| 焦油量                |                      | 0                   |
| 单位                 |                      | 1                   |
| 等级                 |                      | 21                  |
| 卷烟信息只有市            | 级管理员可以修改。            |                     |
| 全市统一零售             | 售价 2                 | 9元/盒                |
| 全市统一零售价            | 只有市级管理员可以修改。         |                     |
| 区域零售价              | 295                  | 元/盒 >               |
| 区域零售价的有<br>其他区域不受影 | 效范围仅限于本区域内,修改原<br>响。 | 后本市内                |

图 15. 设置区域零售价

### 3.6.1.5. 同步区域价格

当拥有卷烟管理权限的区域用户修改了某个卷烟信息的零售价,市局账户可将该区域的商品零售价同步回修改之前的价格,可同时同步任意一个或多个区域的价格。 拥有卷烟管理权限的区域用户登录时也可将零售价恢复成市局统一价。

| 15:29                    |                            | 1 5G 874       |
|--------------------------|----------------------------|----------------|
| 本                        | 市在售卷烟                      | 保存             |
| () 20                    |                            | 0.5            |
| ※ 川重                     |                            | 1 \            |
| <b>平</b> 山               |                            | 2.2            |
| 守级                       |                            | 27             |
| 全市统一零售价                  | 28                         | 3元/盒 >         |
| 同步各区域的零售                 | <b></b><br>昏<br>价          |                |
| 调整全市统一零售价时<br>售价格全部统一。打开 | f,可以将该卷烟在各个<br>F此设置,就可以选择需 | 个区域的零<br>需要同步的 |
| 选择需要同步的区域                |                            |                |
| 全选                       |                            | 0              |
| 宝山区                      |                            | Ø              |
| 静安区                      |                            | Ø              |
| 浦东新区                     |                            | 0              |
| 杨浦区                      |                            |                |
|                          |                            |                |
|                          | 加小杯                        |                |
|                          |                            |                |

图 16. 同步区域价格

### 3.6.2. 添加个人卷烟

#### 3.6.2.1.新建

登录区域账号或者不登录,进入 APP 主界面后,打开卷烟列表,通过列表右上角的"新建"按钮可以添加个人卷烟信息,其中每条包数、规格、产地、焦油量信息也可根据实际情况自定义填写。个人用户还可以将本市在售卷烟,修改,并保存为个人卷烟。

(注:只有区域账户和个人用户才可添加个人卷烟信息。)

| 15:10               |          | 11 5G 839 | 14:53 |      | 🗢 🗩     |
|---------------------|----------|-----------|-------|------|---------|
| <                   | 卷烟列表 (1) | 新建        | <     | 个人卷烟 | 保存      |
| Q 搜索卷烟              |          | Э         | 名称★   |      | >       |
| 按照名称升序              | 〒 规格不限   | 〒 产地不限    | 小盒条码  |      | 8       |
| 本市在售卷               | 烟        | 个人卷烟      | 条盒条码  |      | 8       |
| 中华                  |          | 49元/盒     | 二维码   |      | 8       |
| 小盒条码: 976-<br>条盒条码: | 4211441  | 打印        | 每条盒数  |      | 10盒/条 > |
|                     |          |           | 规格    |      | >       |
|                     |          |           | 产地    |      | >       |
|                     |          |           | 焦油量   |      | 0 >     |
|                     |          |           | 单位    |      | >       |
|                     |          |           | 等级    |      | >       |
|                     |          |           | 零售价   |      | 0元/盒 >  |
|                     |          |           |       |      |         |
|                     |          |           |       |      |         |
|                     | 批量打印     |           |       |      |         |

#### 图 17. 添加个人卷烟

3.6.2.2. 修改

登录进入 APP 主界面后,打开"卷烟列表",进入个人卷烟列表,选择需要修改的卷烟进行修改,可以修改卷烟名称、小盒条码、条盒条码、每条盒数、规格、产地、 焦油量、零售价等信息。

(注:只有区域账户和个人用户才可添加个人卷烟信息。)

| 14:53 |           | 🗢 🗩     |
|-------|-----------|---------|
| <     | 个人卷烟      | 保存      |
| 名称★   | 7匹狼 (16   | 支通泰) >  |
| 小盒条码  | 690102814 | 1697 🚍  |
| 条盒条码  | 690102814 | 1703 📑  |
| 二维码   |           | Э       |
| 每条盒数  | 1         | 10盒/条 > |
| 规格    |           | 84mm >  |
| 产地    |           | 厦门市 >   |
| 焦油量   |           | 11 >    |
| 单位    |           | >       |
| 等级    |           | >       |
| 零售价   | 1         | 17元/盒 > |
|       | 删除        |         |
|       |           |         |
|       |           |         |
|       |           |         |

图 18. 修改个人卷烟

#### 3.6.2.3. 删除

登录进入 APP 主界面后,打开"卷烟列表",进入个人卷烟列表,选择需要删除的卷烟进行删除。

(注:只有区域账户和个人用户才可删除个人卷烟信息。)

| 14:53 🕇 |           | 🗢 🗩     |
|---------|-----------|---------|
| <       | 个人卷烟      | 保存      |
| 名称★     | 7匹狼 (16   | 支通泰) >  |
| 小盒条码    | 690102814 | 1697 🚍  |
| 条盒条码    | 690102814 | 1703 🚍  |
| 二维码     |           |         |
| 每条盒数    | 1         | 0盒/条 >  |
| 规格      |           | 84mm >  |
| 产地      |           | 厦门市 >   |
| 焦油量     |           | 11 >    |
| 单位      |           | >       |
| 等级      |           | >       |
| 零售价     |           | 17元/盒 > |
|         | 此操作不可恢复。  |         |
|         | 删除        |         |
|         | 取消        |         |
| 11      |           |         |

图 19. 删除个人卷烟

### 3.6.2.4. 设置个人零售价

区域用户和个人用户可以添加个人卷烟,个人卷烟可以设置零售价,在打印预览时 也可调整临时价格。

| 14:27 |             | 🗢 🔲    |
|-------|-------------|--------|
|       | 个人卷烟        | 保存     |
| 名称★   | 七匹狼 (16支    | 反通泰)>  |
| 小盒条码  | 69010281416 | 697 -  |
| 条盒条码  | 69010281417 | 703 🚍  |
| 二维码   |             | Э      |
| 每条盒数  | 10          | 盒/条 >  |
| 规格    |             | 84mm > |
| 产地    | J           | 夏门市 >  |
| 焦油量   |             | 11 >   |
| 零售价   | 30          | 元/盒 >  |
|       | 删除          |        |
|       |             |        |
|       |             |        |
|       |             |        |
|       |             |        |
| -     | ,           |        |

| 10:38 🚍 🖸                  |                                     | 🔊 🖇 🔅 🛛                            | 67             |
|----------------------------|-------------------------------------|------------------------------------|----------------|
| <                          |                                     | ŧ                                  | 打印机            |
| 卷烟零                        | 零售价柞                                | 各标签                                | £              |
| 品牌: (规格)<br>产地: <b>厦门i</b> | 7 <u>匹狼(1</u><br>市 <sub>零售价</sub> 1 | 6 <b>支通泰</b><br>7.00 <sub>元,</sub> | <b>)</b><br>/盒 |
| < 7                        | 匹狼(16支通泰                            | )                                  | >              |
| 302-50x30-烟                | 草价签-卡纸款                             | 更换模板                               | >              |
| 50mm x 30mr                | n                                   | 调整位置                               | >              |
| 打印设置                       |                                     |                                    |                |
| 纸张类型                       | 不干胶                                 | 卡纸                                 |                |
| 打印浓度                       | Θ                                   | 6 (正常)                             | +              |
| 打印份数                       | $\bigcirc$                          | 1                                  | +              |
| 价格设置                       |                                     |                                    |                |
| 打印价格                       |                                     |                                    | 0              |
| 显示角分                       |                                     |                                    | 0              |
| 打印临时价格                     |                                     |                                    | 0              |
| 临时价格                       |                                     | 未设置                                | >              |
|                            |                                     |                                    |                |
|                            | 打印                                  |                                    |                |

图 20. 设置个人零售价

### 3.6.3. 卷烟搜索

登录进入 APP 主界面后,打开卷烟列表,可在搜索框手动输入查询商品,也可扫描卷烟条码或盒码查询商品。若商品信息过多,可配合规格或产地的筛选条件过滤后再查询商品。

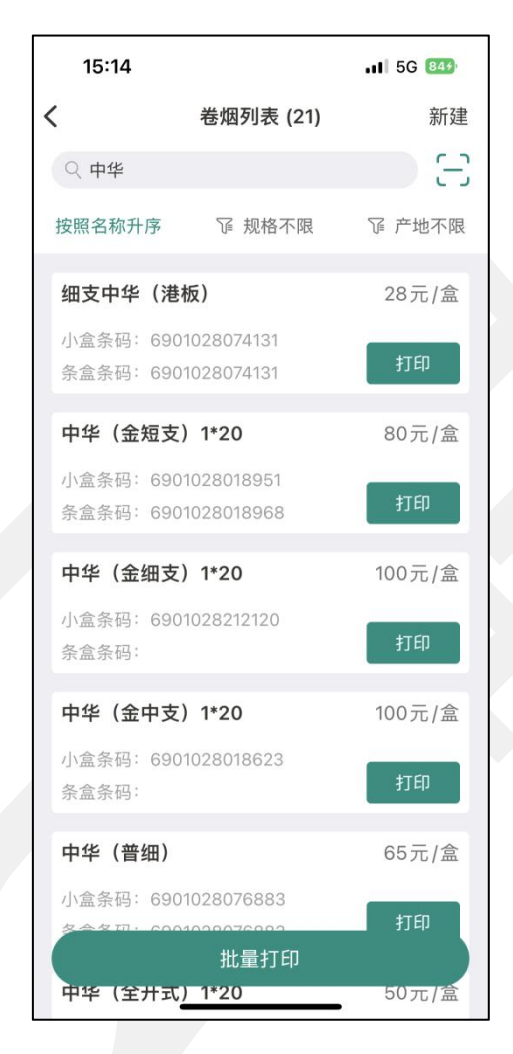

图 21. 卷烟搜索

# 3.6.4. 卷烟排序

登录进入 APP 主界面后,打开"卷烟列表",进入卷烟列表,可以根据需求选择 排序方式。

| 15:14              |                                | 11 5G 844 |
|--------------------|--------------------------------|-----------|
| <                  | 卷烟列表 (1197)                    | 新建        |
|                    |                                |           |
| 按照名称升序             | 际 证规格不限                        | 定 产地不限    |
| 555(冰炫             | )1*20                          | 28元/盒     |
| 小盒条码: 8<br>条盒条码:   | 3888075005487                  | 打印        |
| 555(国际             | 版)1*20                         | 29元/盒     |
| 小盒条码: 8<br>条盒条码: 8 | 3888075034708<br>3888075034708 | 打印        |
| 555(金)             | 1*20                           | 20元/盒     |
| 小盒条码: 8<br>条盒条码: 8 | 3888075005487<br>3888075005494 | 打印        |
| 取消                 | 排序条件                           | 确定        |
|                    |                                |           |
|                    | 按照名称升序                         |           |
|                    | 零售价从低到高                        | 5         |
|                    | 零售价从高到低                        |           |
|                    |                                |           |

# 3.6.5. 卷烟筛选

登录进入 APP 主界面后,打开"卷烟列表",进入卷烟列表,可以根据需求进行 规格和产地的筛选。

| 15:15 |    | 11 5G 844 |   | 15:15   |    | <b>, 1I</b> 5G 84∳ |
|-------|----|-----------|---|---------|----|--------------------|
| <     | 规格 |           | < |         | 产地 |                    |
| 不限    |    |           |   | 不限      |    |                    |
| 未填写   |    |           |   | 未填写     |    |                    |
| 1 x20 |    |           |   | 阿萨姆     |    |                    |
| 1 X20 |    |           |   | 安徽      |    |                    |
| 1*16支 |    |           |   | 安徽蚌埠    |    |                    |
| 1*20  |    |           |   | 安徽蒙城    |    |                    |
| 1*20支 |    |           |   | 安徽省     |    |                    |
| 1×5支  |    |           |   | 安徽芜湖    |    |                    |
| 1×10支 |    |           |   | 澳洲奔富    |    |                    |
| 1×12支 |    |           |   | 澳洲红五星酒庄 |    |                    |
| 1×20  |    |           |   | 北京      |    |                    |
| 1×20支 |    |           |   | 重庆      |    |                    |
| 1×50支 |    |           |   | 出口      |    |                    |
| 1X5支  |    |           |   | 法国      |    |                    |
| 1X10支 |    |           |   | 法国干邑    |    | _                  |

图 23. 卷烟筛选

### 3.6.6. 收藏卷烟

登录进入 APP 主界面后,打开右上角"收藏"按钮可添加若干收藏夹,每个收藏 夹中都可选择添加若干条常用的卷烟,单条卷烟在每个收藏夹中都有独立的收藏价格。

#### 3.6.6.1. 添加收藏夹

登录进入 APP 主界面后, 打开"卷烟收藏"进入收藏列表, 通过"新建"添加收藏夹。

|   | 15:18 |      | 11 5G 859 |   | 15:18 |      | 11 5G 859 |
|---|-------|------|-----------|---|-------|------|-----------|
| < |       | 卷烟收藏 | 新建        | < |       | 收藏   | 保存        |
| ſ | 555   |      | >         |   | 收藏名称★ |      | >         |
|   | 爱喜    |      | >         |   | 收藏的卷烟 | (0条) | 添加/更换 >   |
|   | 白沙    |      | >         |   |       |      |           |
|   | 贵烟    |      | >         |   |       |      |           |
|   | 中华    |      | >         |   |       |      |           |
|   |       |      |           |   |       |      |           |
|   |       |      |           |   |       |      |           |
|   |       |      |           |   |       |      |           |
|   |       |      |           |   |       |      |           |
|   |       |      |           |   |       |      |           |
|   |       |      |           |   |       |      |           |
|   |       |      |           |   |       |      |           |
|   |       |      |           |   |       |      |           |
|   |       |      |           |   |       |      |           |
|   | _     |      |           |   |       |      | -         |

图 24. 添加收藏夹

### 3.6.6.2. 添加收藏卷烟

登录进入 APP 主界面后,打开"卷烟收藏"进入收藏列表,选择任一收藏夹可添加收藏卷烟至收藏夹中,每条卷烟都可设置其独立的收藏零售价。

| 15.18     | -11                | 5G 859 |
|-----------|--------------------|--------|
| <         | 收藏                 | 保存     |
| 打         | 印卷烟                |        |
| 收藏名称★     | ž                  | 受喜 >   |
| 收藏的卷烟(5条) | 添加/§               | 更换 >   |
| 😑 爱喜(薄荷)  | 15元                | /盒 >   |
| 😑 爱喜(幻变)  | 1* <b>20</b> 26 元  | /盒 >   |
| 😑 爱喜(幻变1毫 | <b>蚤克)1*20</b> 24元 | /盒 >   |
| 😑 爱喜 (蓝)  | 15元                | /盒 >   |
| 😑 爱喜 (蓝)  | 18元                | /盒 >   |
|           | 删除                 |        |
|           |                    |        |
|           |                    |        |
|           |                    |        |
|           |                    |        |

图 25. 添加收藏卷烟

# 3.7. 模板管理

进入 APP 主界面后,可选择不同的价签模板打印,

### 3.7.1. 选择模板

登录进入 APP 主界面后,打开卷烟列表点击打印,选择模板,可选择满足打印需求的标签模板。

| 10:38 🚍           | 0                    | 🏩 🕏 🚔 🎼 🌆           |   |
|-------------------|----------------------|---------------------|---|
| <                 |                      | 打印机                 | l |
| 卷烟                | 零售价林                 | 各标签                 |   |
| 品牌:(规格            | <sub>3)</sub> 7匹狼(10 | 5支通泰)               |   |
| <sub>产地:</sub> 厦广 | ]市<br><sub>零售价</sub> | 7.00 <sub>元/盒</sub> |   |
|                   | 7匹狼(16支通泰            | ) >                 |   |
| 302-50x30-%       | 因草价签-卡纸款             | 更换模板 >              |   |
| 50mm x 30r        | nm                   | 调整位置 >              |   |
| 打印设置              |                      |                     |   |
| 纸张类型              | 不干胶                  | 卡纸                  |   |
| 打印浓度              | Θ                    | 6 (正常) 🛛 🔶          |   |
| 打印份数              | $\bigcirc$           | 1 (+)               |   |
| 价格设置              |                      |                     |   |
| 打印价格              |                      |                     |   |
| 显示角分              |                      |                     |   |
| 打印临时价格            |                      |                     |   |
| 临时价格              |                      | 未设置 >               |   |
|                   |                      |                     |   |
|                   | 打印                   |                     |   |

图 26. 选择模板

### 3.7.2. 扫码取模

登录进入 APP 主界面后,打开卷烟列表点击打印,选择模板页面底部,有个扫码 取模,点击扫码取模,扫描模板二维码获取模板,点击下载,下载到个人模板中。

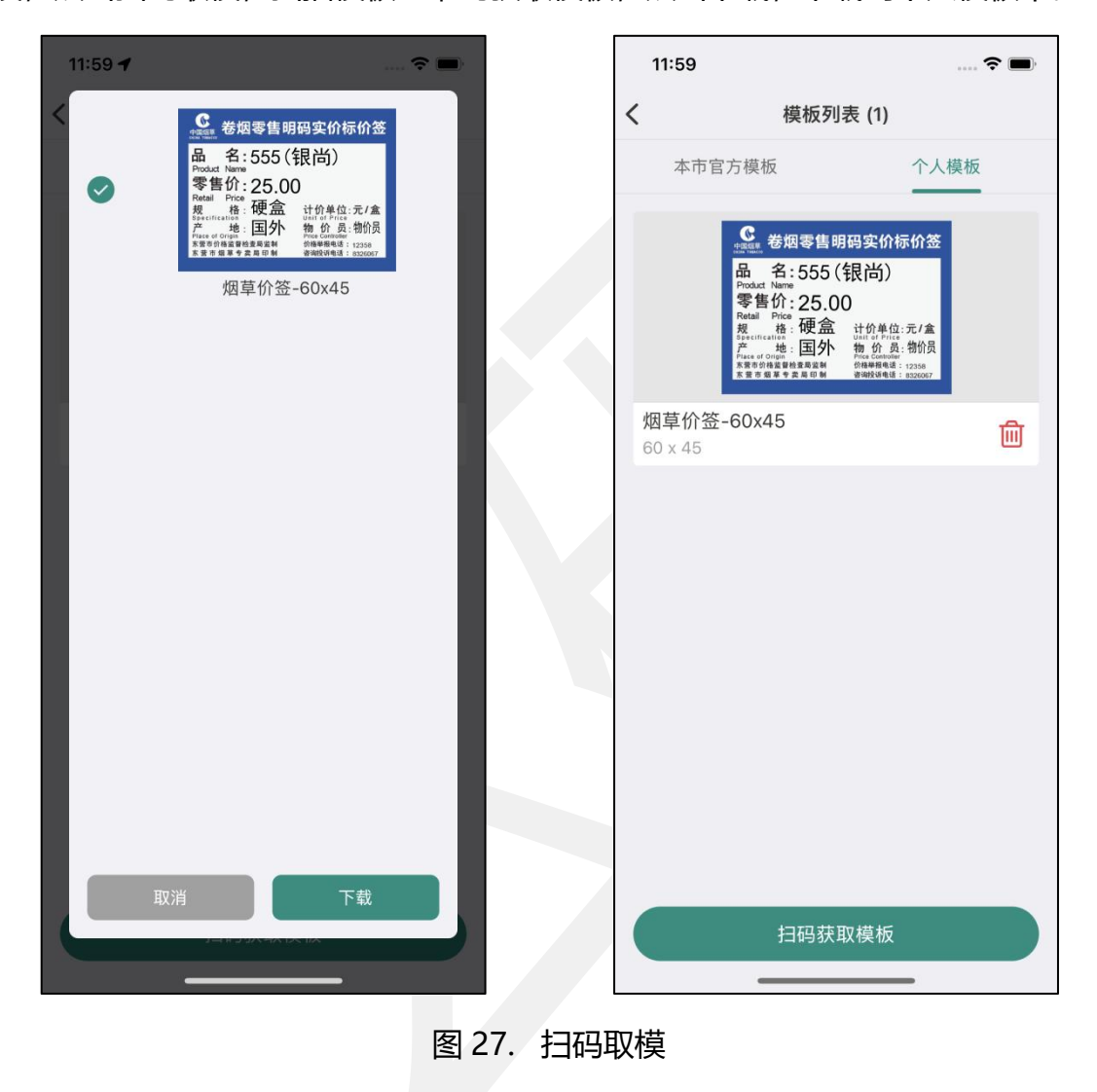

### 3.7.3. 调整大小

登录区域账户和个人用户进入卷烟列表界面后,本市在售卷烟和个人卷烟选择的模 板都可调整大小。使用放大镜缩小镜可以将字体放大缩小,使用上下左右箭头可以移动 文字。

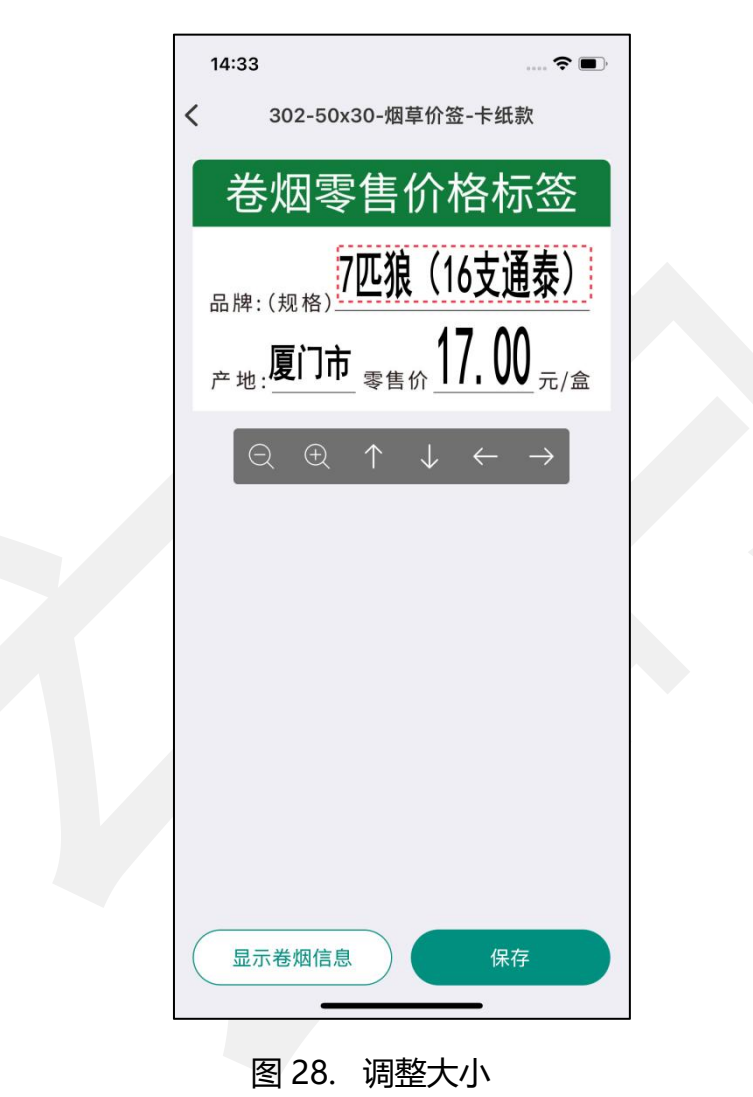

30

# 3.8. 打印操作

### 3.8.1. 连接打印机

本软件连接打印机需在打印操作之前连接,在打印卷烟信息时,只有在打印预览页的右上角"打印机"才可连接打印机。

(注: 打印机有限制, 需使用德佟电子提供的烟草价格标签打印机。)

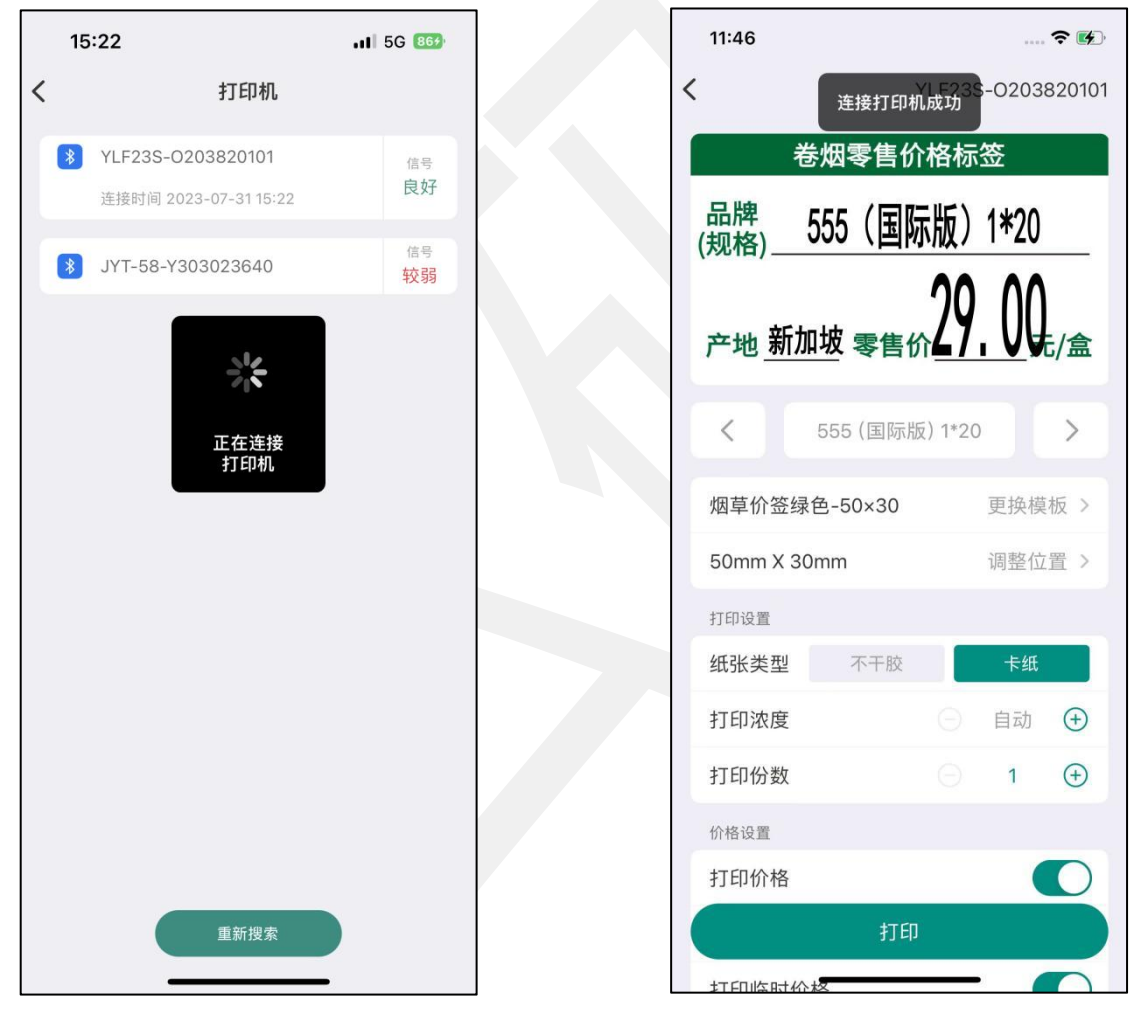

图 29. 连接打印机

#### 3.8.2. 打印

打印机连接成功后,点击预览页底部"打印"按钮直接开始打印任务,卷烟信息可 单条或多条批量打印,也可单条卷烟打印多份,同时可调整纸张类型、打印浓度,打印 份数,用户也可根据实际需求选择打开/关闭"打印价格"、"显示角分"、"打印临 时价格",即打印时是否打印价格,是否显示整数价格后的小数位,是否设置临时价格 进行打印。

(注:区域用户和个人用户在打印预览页才可调整商品临时打印价。)

- 纸张类型:根据实际纸张进行选择"不干胶"或者"卡纸"。
- 打印浓度:默认为浓度 6,可根据需求递增或递减,选择"自动"时,按打印
   机设置的浓度进行打印。
- 打印份数:根据需求输入份数。
- 自动分页:批量打印时,可使用自动分页功能,如果开启"自动分页",则会按照1,2,3;1,2,3的顺序打印,如果关闭"自动分页",则会按照1,1;
   2,2;3,3的顺序打印。
- 打印价格:打开时,将价格打印出来,如关闭,则不打印价格。
- 显示角分:打开时,小数点用"0"补齐,展示2位,关闭则不展示补充的小数
   点。
- 打印临时价格:开启后,打印时使用临时价格进行打印,不打开临时价格,打
   印保持原样。临时价格只用于个人打印,仅保存在本地,不会同步到服务器。

DothanTech 玄码

| 14:17                            |           | **** 🗟 🛛        | 56  |
|----------------------------------|-----------|-----------------|-----|
| <                                |           | ŧ               | 丁印机 |
| 卷烟零售                             | 价桥        | 各标签             | Ξ   |
| 7 <b>匹狼</b><br>品牌: (规格)          | 16        | 支通泰             | )   |
| <sub>产地:</sub> 厦门市 <sub>零售</sub> | 价_17      | <b>'. 00</b> 元/ | 盒   |
| く 7匹狼(16                         | 5支通泰      |                 | >   |
| 302-50x30-烟草价签-卡                 | ₹纸款       | 更换模板            | >   |
| 50mm x 30mm                      |           | 调整位置            | >   |
| 打印设置                             |           |                 |     |
| 纸张类型 不干服                         | ۶.        | 卡纸              |     |
| 打印浓度                             | Θ         | 自动              | +   |
| 打印份数                             | Θ         | 3               | (+) |
| 自动分页                             |           |                 | O   |
| 已开启"自动分页",按照页<br>批量打印。           | 〔码 1,2,3; | 1,2,3 的顺序进      | 拍行  |
| 价格设置                             |           |                 |     |
| 打印价格                             |           |                 | 0   |
| 显示角分                             |           |                 | 0   |
| 打印临时价格                           |           |                 | O   |
| 临时价格                             |           | 未设置             | >   |
|                                  |           |                 |     |
| ц.                               | 印         |                 |     |

图 30. 打印参数

10:38 🚍 🛄

#### 3.8.2.1. 打印卷烟列表

● 单条打印

在主界面进入卷烟列表, 单条卷烟信息右下角有"打印"按钮可单条打印。

|                      |                              |              |   | <                |                     | ł                  | ŧŢΕ |
|----------------------|------------------------------|--------------|---|------------------|---------------------|--------------------|-----|
|                      |                              |              | _ | 卷烟               | 零售价格                | 各标签                | ž   |
| 14:36                |                              | 🗢 🔳,         |   |                  | 7匹狛(14              | <b>士</b> 潘寿        | ١   |
| <                    | 卷烟列表 (2988)                  | 新建           |   | 品牌:(规相           |                     | 义遗浆                | /   |
| Q 搜索卷烟               |                              | ЭЭ           |   | <sub>产地</sub> .厦 | ҧ <sub>ѿ∉Ѽ</sub> 17 | ′. 00 <sub>=</sub> | /合  |
| 按照名称升序               | 〒 规格不限                       | ⑥ 产地不限       |   | / 20             |                     | <u> </u>           |     |
| 本市在售                 | 卷烟                           | 个人卷烟         |   | <                | 7匹狼(16支通泰)          |                    | >   |
| 7匹狼 (16支             | え通泰)                         | 17元/盒        |   | 302-50x30-)      | 烟草价签-卡纸款            | 更换模板               | >   |
| 小盒条码: 69             | 901028141697                 | <b>*</b> TED |   | 50mm x 30i       | nm                  | 调整位置               | >   |
| 余盒条码: 69             | 901028141703                 | 13.00        |   | 打印设置             |                     |                    |     |
| 7匹狼 (通福              | i)                           | 21元/盒        |   | 纸张类型             | 不干胶                 | 卡纸                 |     |
| 小盒条码: 69<br>条合条码: 69 | 901028138314                 | 打印           |   | 打印浓度             | Θ                   | 6 (正常)             | (   |
| 八面八四, 00             | 501020100021                 |              |   | 打印份数             | -                   | 1                  | (   |
| 7匹狼 (通仙              | (纯)                          | 65元/盒        |   | 价格边里             |                     |                    |     |
| 小盒条码: 69<br>条盒条码: 69 | 901028142915<br>901028142922 | 打印           |   | 打印价格             |                     |                    | -   |
|                      | 144.3                        |              |   | 显示备分             |                     |                    |     |
| 7匹狠(通仙               | 境)                           | 31元/盒        |   | 工印作时公常           | z                   |                    |     |
| 小盒条码: 69<br>条盒条码: 69 | 901028143349<br>901028143356 | 打印           |   |                  | 1                   | 十次里                | ,   |
| 7匹狼 (小通              | i仙)                          | 36元/盒        |   | 临时价格             |                     | 木伐重                | 2   |
|                      | 批量打印                         |              |   |                  | 打印                  |                    | _   |
| 余虽宋吗· OS             | 901028142199                 |              |   |                  |                     |                    |     |

图 31. 单条打印

● 多条打印

除单条打印外,也可批量打印多条卷烟信息。在主界面进入卷烟列表,点击底部"批量打印"按钮,选择需要打印的卷烟,点击右下角"打印"按钮即可。

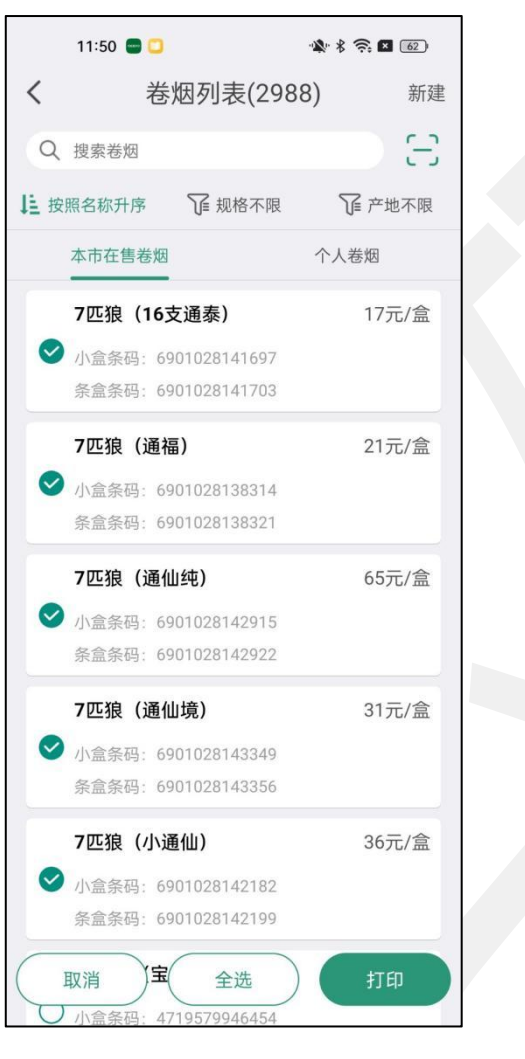

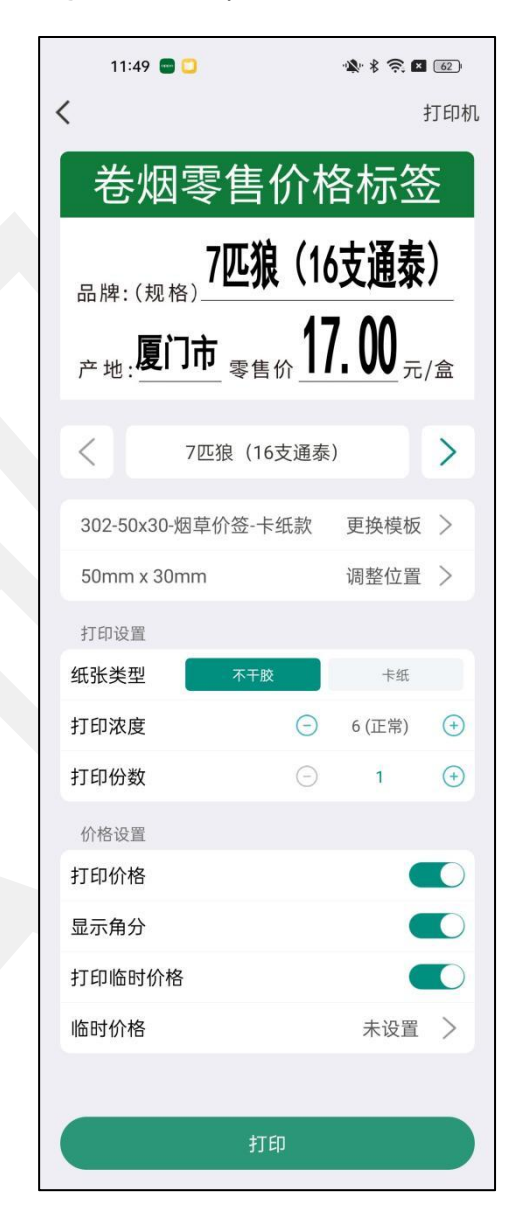

图 32. 多条打印

#### 3.8.2.2. 打印收藏列表

在主界面进入收藏列表,选择一个收藏夹可批量打印其中收藏卷烟,此时打印的价格为收藏零售价,且在打印预览时不可更改调整。

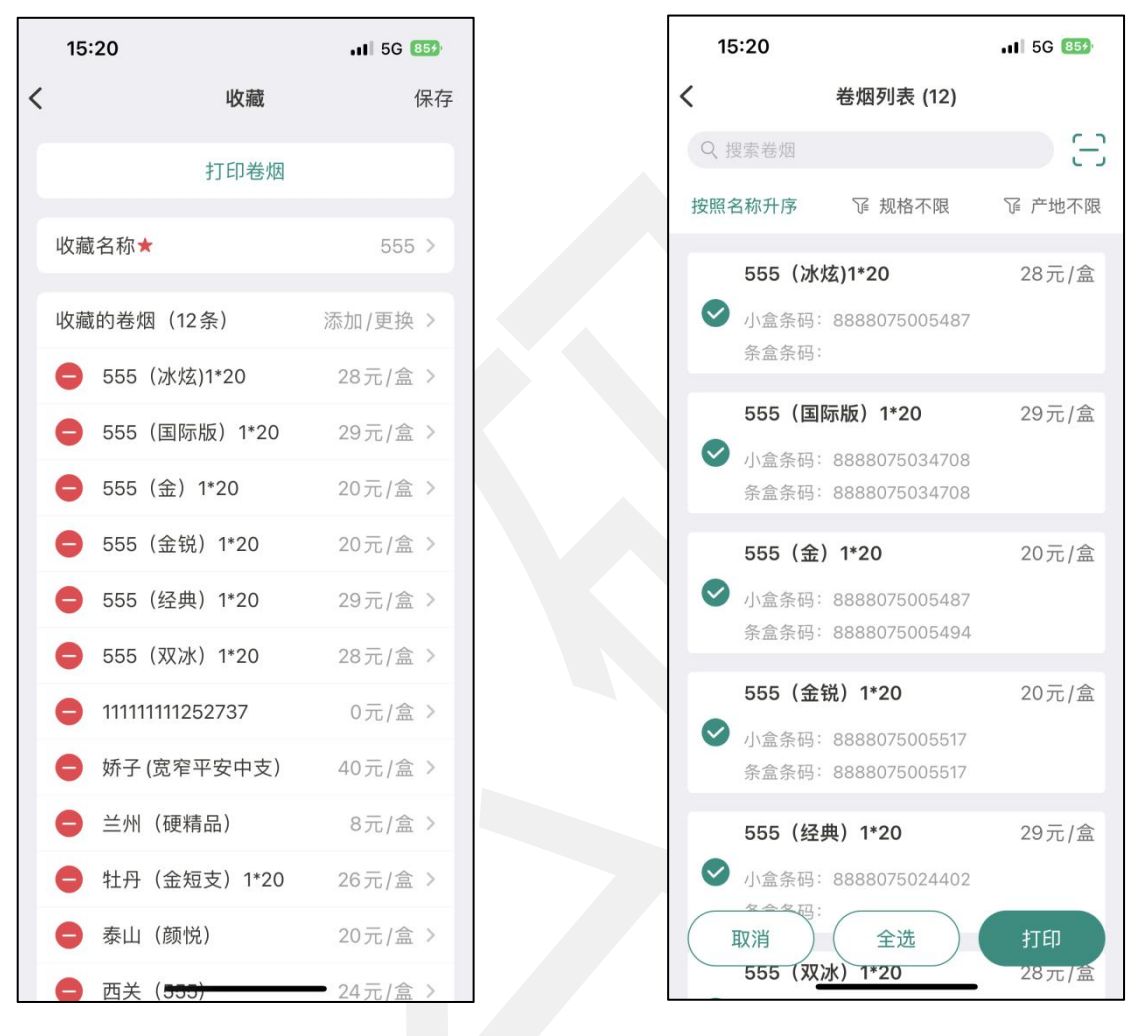

图 33. 打印收藏列表

#### 3.8.2.3. 快速打印

进入 APP 主界面后,在主界面点击"快速打印"按钮,如果未连接打印机,会优 先提示需要连接打印机,打印机连接成功后,进入快速打印界面,可扫码直接进行打印。

| 10:20     |                        | 11 5G <b>7</b> 8 |         | 10:19       | .11 5G <b>7</b> 8    |
|-----------|------------------------|------------------|---------|-------------|----------------------|
| ♀ 通用数据 蚤  | 差录                     |                  |         | ♀ 通用数据 登录   | 2                    |
| 参烟列表 打印历史 | <b>に</b><br>快速打印<br>设置 | <b>ス</b><br>巻烟搜索 |         | - 谱         | 印 1/1<br>印 1/1<br>取消 |
|           |                        |                  |         | 阿里山 (20.00) | ŤΕD                  |
| _         | 日描条码                   |                  |         | _           | 关闭                   |
|           |                        | 图                | 34. 快速打 | red         |                      |